# メールアカウント管理利用方法

All in One. Only One. Total IT Solution.

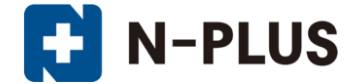

株式会社グローバルネットコア 〒950-0916 新潟市中央区米山1丁目11-11 TEL 0120-916-987 FAX 025-246-0219 E-mail support@nplus-net.jp https://www.nplus-net.jp/

Copyright (c) 2009-2021 Global Net Core Co., Ltd. All rights reserved.

目次

| 1. | 管理画面ログイン方法・・・・・ | •   | • | • | • | • | • | • | • | • | • | • | • | • | • | •   | 3 |
|----|-----------------|-----|---|---|---|---|---|---|---|---|---|---|---|---|---|-----|---|
| 2. | メインメニュー画面の説明・・・ | •   | • | • | • | • | • | • | • | • | • | • | • | • | • | •   | 4 |
| З. | メールアカウントー覧画面の説明 | •   | • | • | • | • | • | • | • | • | • | • | • | • | • | •   | 5 |
| 4. | メールアカウント追加方法・・・ | •   | • | • | • | • | • | • | • | • | • | • | • | • | • | •   | 6 |
| 5. | メールアカウント削除方法・・・ | •   | • | • | • | • | • | • | • | • | • | • | • | • | • | •   | 7 |
| 6. | メール転送設定方法・・・・・  | ٠   | • | • | • | • | • | • | • | • | • | • | • | • | • | •   | 8 |
| 7. | メールパスワード変更方法・・・ | •   | • | • | • | • | • | • | • | • | • | • | • | • | • | •   | 9 |
| 8. | 補足説明・・・・・・・・・   | • • | • | • | • | • | • | • | • | - | • | • | • | • | • | · 1 | 0 |

# 1. 管理画面ログイン方法

<u>メールホスティングサービス開始通知書</u>に書かれている メールアドレス管理画面のURLにアクセスします。

※URLにアクセスすると、「セキュリティの警告」画面が 表示されますが、問題はございません。 「このサイトの閲覧を続行する」をクリックしてください。

表示された画面の「ユーザーアカウント」、「ドメイン名」、 「パスワード」に通知書に書かれているものを入力します。

メインメニューが表示されます。

| QmailAdmin - Micro<br>7x(160) @\$60) #                                                                                                    | soft Internet Explorer<br>に元い) お気に入れ(A) ッール(D)                                                                                                    | A&790                                                                                                    |                                                                                                    |
|----------------------------------------------------------------------------------------------------|----------------------------------------------------------------------------------------------------|----------------------------------------------------------------------------------------------------|----------------------------------------------------------------------------------------------------|
| 3 Mo • 🔿 • 💌                                                                                                    | 🖻 🏠 🔎 kr 👷                                                                                                    | HNUCAN 🥑 🍰 🏹 🔂 • 🚺                                                                                                    |                                                                                                    |
| Pドレス(D) (1) https://va                                                                                                    | will2nigata-inet.orjp/opi-bin/gra                                                                                                    | iladmin                                                                                                    | 💌 🛃 848                                                                                                    |
| 1                                                                                                    | www.maila                                                                                                    | dministration                                                                                                    |                                                                                                    |
|                                                                                                    | 8 Sec. 6 .                                                                                                    |                                                                                                    |                                                                                                    |
|                                                                                                    |                                                                                                    | チーアカウント                                                                                                    |                                                                                                    |
|                                                                                                    |                                                                                                    | 以化名                                                                                                    |                                                                                                    |
|                                                                                                    |                                                                                                    | Loen                                                                                                    |                                                                                                    |
|                                                                                                    |                                                                                                    |                                                                                                    |                                                                                                    |
| 1                                                                                                    |                                                                                                    |                                                                                                    |                                                                                                    |
|                                                                                                    | ご利用方法                                                                                                    |                                                                                                    |                                                                                                    |
|                                                                                                    |                                                                                                    |                                                                                                    |                                                                                                    |
|                                                                                                    |                                                                                                    |                                                                                                    | 9                                                                                                    |
|                                                                                                    |                                                                                                    |                                                                                                    |                                                                                                    |
|                                                                                                    |                                                                                                    |                                                                                                    |                                                                                                    |
|                                                                                                    |                                                                                                    |                                                                                                    |                                                                                                    |
|                                                                                                    |                                                                                                    |                                                                                                    |                                                                                                    |
|                                                                                                    |                                                                                                    |                                                                                                    |                                                                                                    |
| 「ページが表示されました                                                                                                    |                                                                                                    |                                                                                                    | 129-29F                                                                                                    |
| 」ページが表示されました                                                                                                    | antine Minere (A.F.A. and F.                                                                                                    |                                                                                                    | 1-2-2-2-                                                                                                    |
| ) ページが表示されました<br><sup>•</sup> QmailAdmin nplus - r<br>7ァイル(F) 編集(E) ま                                                                                                    | net.jp - Microsoft Internet Ex<br>示心 お気に入り仏 ツール①                                                                                                    | plorer<br>へルプ役)                                                                                                    | ● インターネット<br> □  <br>                                                                                                    |
| <mark>QmailAdmin nplus r</mark><br>77イル(E) 編集(E) ま<br>う戻る マ ○ マ ▲                                                                                                    | het.jp - Microsoft Internet Ex<br>示① お気に入り④ ツール①<br>[ ② 介] シロ検索 会社                                                                                                    | plorer<br>ヘルプロ)<br>SRICAD 🤣 🎅 🏷 🔜 -                                                                                                    | -ID<br>-ID<br>-ID                                                                                                    |
| <ul> <li>Constitution</li> <li>Constitution</li> <li>Co</li></ul> | het.jp - Microsoft Internet Ex<br>示① お気に入り(4) ツール①<br>② 合 ② 体素                                                                                                    | p <mark>lorer</mark><br>~JJプ(4)<br>§≅(ελ0 @ @ @ . ]                                                                                                    | - 109-201<br>- 10<br>- 10<br>- 10<br>- 10<br>- 10<br>- 10<br>- 10<br>-                                                                                                    |
| ▲ - ダが表示されました<br>■ <b>Comail Admin nplus = 1</b><br>ファイル(E) 編集(E) 書<br>③ 戻る • ③ • ▲<br>2 ドレス(D) 巻 https://vm                                                                                                    | het.jp - Microsoft Internet Ex<br>示① お気に入り(④) ソール①<br>② ① ② ② ② 後来 愛す<br>anl02 nigata-inet or.jp/cgi-bin/qmc                                                                                                    | plorer<br>Alt/th<br>SELCAS & S. S. S. S. S. S. S. S. S. S. S. S. S.                                                                                                    | ● 42/3-3205                                                                                                    |
| ▲ うが表示されました<br>■ <b>Omail Admin nplus - r</b><br>ファイル(E) 編集(E) 書<br>● 戻る • ● ● ▲<br>■ PFレス(D) ● https://vm                                                                                                    | het.jp - Microsoft Internet Ex<br>示 () お気に入り(④) ソール(①<br>② () ● 検索 (へ)<br>all02 nigeta-inetor.jp/cgi-bin/qma<br>(447768/05/55/555<br>mail administration                                                                                                    | plorer<br>AUTOD<br>SRICAD @ @ @ @ @ .<br>iledmin<br>main menu                                                                                                    | ● 42,4-335                                                                                                    |
| ComailAdmin nplus = r<br>フィイル(E) 編集(E) ま<br>で 戻る・○○・ ★<br>アドレス(D) (全) https://vm                                                                                                    | Net.jp - Microsoft Internet Ex<br>示 ② お気に入り(④) ツール①<br>② ③ ② 健康 受 1<br>all02.nigata-inetor.jp/Cei-bin/qma<br>all02.nigata-inetor.jp/Cei-bin/qma<br>mail administration                                                                                                    | plorer<br>~სპტ<br>არაკი<br>არაკი<br>wain menu                                                                                                    | <ul> <li>€ (2,9-3;)</li> <li></li> <li></li></ul>                                                                                                    |
| CmailAdmin nplus<br>ファイル(E) 編集(E) ま<br>で、展示・・・・・・・・・・・・・・・・・・・・・・・・・・・・・・・・・・・・                                                                                                    | het.jp - Microsoft Internet Ex<br>示 ② お気に入り(④) ツールの<br>② ③ ④ 検索 大<br>aini12 nigata-inetor jp/cei-bin/qma<br>4647484940555354<br>mail administration                                                                                                    | plorer<br>                                                                                                    | ● 129-395                                                                                                    |
| ▲ つか表示されました<br>● <b>GmailAdmin nplus -r</b><br>77イル(E) 編集(E) 通<br>● 戻る - ○ - ▲<br>● 下レス(D) ● https://vm                                                                                                    | hel.jp - Microsoft Internet Ex<br>示 少 お気に入り(④) ソールの<br>ご へ ) 秋本 分(1)<br>auf12 nigata-net or, p/cgi-bin/qmc<br>fmgl administration                                                                                                    | nplurer<br>All 7(H)<br>SRIC AU<br>Isodmin<br>main menu<br>nplus-net.jp                                                                                                    | ● 42/2-3-25                                                                                                    |
| 【 <b>GmailAdmin nplus -</b> 7<br>77イル(E) 編集(E) ま<br>でする。<br>でする。<br>でする。<br>でする。<br>でする。<br>でする。<br>でする。<br>でする。                                                                                                    | het.jp - Microsoft Internet Ex<br>示 ② おえに入り(④) ソール①<br>② ⑦ ② 健康 愛 1<br>all02 nigeta-inetor,p/cgi-bir/qme                                                                                                    | nplus-net.jp                                                                                                    | <ul> <li>√2/2-3-2+     <li>√2     <li>√2     <li>√2     <li>√2     <li>√2     <li>√2     <li>√2     <li>√2     <li>√2     <li>√2     <li>√2     <li>√2     <li>√2     </li> <li>√2     </li> <li>√2     </li> <li>√2     </li> <li>√2     </li> <li>√2     </li> <li>√2     </li> <li>√2     </li> <li>√2     </li> <li>√2     </li> <li>√2     </li> <li>√2     </li> <li>√2     </li> <li>√2     </li> <li>√2     </li> <li>√2     </li> <li>√2     </li> <li>√2      </li> <li>√2      </li> <li>√2      </li> <li>√2      </li> <li>√2      </li> <li>√2     </li> <li>√2     </li> <li>√2     </li> <li>√2     </li> <li>√2     </li> <li>√2     </li> <li>√2     </li> <li>√2     </li> <li>√2     </li> <li>√2     </li> <li>√2     </li> <li>√2     </li> <li>√2     </li> <li>√2     </li> <li>√2     </li> <li>√2      </li> <li>√2      </li> <li>√2      </li> <!--</td--></li></li></li></li></li></li></li></li></li></li></li></li></li></ul>                                                                                                    |
| CmailAdmin nplus=r<br>フィイル(E) 編集(E) ま<br>アスクレビア 編集(E) ま<br>アスクレート 編集(E) ま<br>アスクレート 編集(E) ま<br>アドレス(D) (差) https://vn                                                                                                    | het.jp - Microsoft Internet Ex<br>転位 あえに入り(金) ソール(D<br>ご ① ● 株本 全 1<br>asi02 nigets-inet or, p/cgi-bin/qma<br>si02 nigets-inet or, p/cgi-bin/qma<br>mail administration<br>でででのためまた。                                                                                                    | nplus-net.jp                                                                                                    | <ul> <li>47,9-3,93</li> <li>10</li> <li>10</li></ul> |
| ComailAdmin nplus<br>フィルビ 編集() ま<br>で、戻る・○○・ ×<br>ドレス() 創入れtps://vm                                                                                                    | het.jp - Microsoft Internet Ex<br>示 少 あ気に入り(④) ツール(①<br>ご の い なまました)(④) ツール(①<br>に い い なまました)(2ei-bin/qma<br>all)(2.nigata-inet or.jp/Cei-bin/qma<br>Address(5555554<br>mail address(5555554<br>mail address(5555554)<br>「 してい い い い い い い い い い い い い い い い い い い                                                                                                     | plorer<br>~JL7(μ)<br>STALL20 @ @ @ @ @ @ ~ @<br>iladmin<br>main menu<br>nplus-net.jp<br>#0772021<br>#iLL1POP770221                                                                                | <ul> <li>42,4-2,5</li> <li></li> <li>&lt;</li></ul>                                                                                                    |
| ComailAdmin nplus<br>フィル(F) 編集(E) ま<br>で、反応・・・・・・・・・・・・・・・・・・・・・・・・・・・・・・・・・・・・                                                                                                    | het.jp - Microsoft Internet Ex<br>tar ( b \$50,20,00 ) >->µ( 0<br>( b) ( b) ( b) ( b) ( b) ( b) ( b) ( b)                                                                                                    | plorer<br>~JL7(μ)<br>STI(2λ) (2) (2) (2) (2) (2) (2) (2)<br>illedmin<br>main menu<br>nplus-net.jp<br>μ(2) (2) (2)<br>μ(2) (2) (2) (2) (2) (2) (2) (2) (2) (2)                                     | ● 12/9-3/25                                                                                                    |
| ● ConstitAdmin nplus=<br>77イル(F) 編集(E) ま<br>③ 戻る • ④ ・ ▲<br>2作レス(D) 優 https://vm                                                                                                    | heLjp - Microsoft Internet Ex<br>示 ② お気に入り(④) ッールの<br>② ① ② ● 株本 分(1)<br>aufl2 nigata-inet or, p/cgr-bin/qma<br>Hear administration<br>「 一 代 の の の の の の の の の の の の の の の の の の                                                                                                    | plorer<br>אולש<br>אולש<br>אולש<br>אולש<br>אולש<br><b>main menu</b><br>nplus-net.jp<br>אולעריייייייייייייייייייייייייייייייייייי                                                                   | <ul> <li>▲ 1/2-3/24</li> <li>▲</li> <li>▲</li> <l< td=""></l<></ul>                      |
| Constitution oplus<br>つけんしい 編集(L) ま<br>ですれんしい 編集(L) ま<br>ですいんしい 編集(L) ま<br>ですいんしい 編集(L) ま<br>のですいたいのです。<br>のですいたいです。<br>のですいたいですいです。<br>のですいたいですいです。<br>のですいたいです。<br>のですいたいです。<br>のですいたいです。<br>のですいたいです。<br>のですいたいです。<br>のですいたいです。<br>のですいたいです。<br>のですいたいです。<br>のですいたいです。<br>のですいたいです。<br>のですいたいです。<br>のですいたいです。<br>のですいたいです。<br>のですいたいですいです。<br>のですいですいです。<br>のですいですいです。<br>のですいですいです。<br>のですいですいです。<br>のですいですいです。<br>のですいですいです。<br>のですいですいです。<br>のですいですいですいです。<br>のですいですいですいです。<br>のですいですいですいですいです。<br>のですいですいですいです。<br>のですいですいですいですいです。<br>のですいですいですいです。<br>のですいですいですいです。<br>のですいですいですいですいです。<br>のですいですいですいですいです。<br>のですいですいですいですいです。<br>のですいですいですいですいですいですいです。<br>のですいですいですいですいですいです。<br>のですいですいですいですいです。<br>のですいですいですいですいです。<br>のですいですいですいですいですいですいですいですいですいですいですいですいですいで                                                                                                    | HeLjp - Microsoft Internet Ex<br>The base of the function of the function of t | plorer<br>אולש<br>SRICAD ( ) אולים<br>SRICAD ( ) אולים<br>main menu<br>nplus-net.jp<br>אוליאביב<br>PDF7J1927E<br>BiLL1POF7J1927E                                                                  | <ul> <li>■ 42,8-3;3</li> <li>■</li> <li>■</li> <l< td=""></l<></ul>                      |
| ● Constitution options<br>つすイル(C) 編集(C) 通<br>一 戻る ・ ○ ・ ▲<br>アFレス(D) 創 https://vm                                                                                                    | tet.jp - Microsoft Internet Ext<br>ه گهترد که این که این که این که این که این که این که این که این که این که این<br>all 22 nigete-inet or, p/cgi-bir/qme<br>(der/der/der/opp2555<br>mail administration<br>Log Out<br>Log Out<br>2<br>(                                                                                                    | plorer<br>∧JJC⊕<br>SRICAD @ @ @ @ @ .<br>iledmin<br>main menu<br>nplus-net.jp<br>¥07755<br>BiLL1POP77052E<br>BiLL1POP77052E<br>BiLL1POP77052E                                                     | <ul> <li>● 42,4-3,25</li> <li>■</li> <li>■</li>     &lt;</ul>                            |
| ● Constitution oplus = 1<br>ファイル(F) 編集(F) 通<br>で 戻る ・ ○ ・ ×<br>アドレス① ● https://vm                                                                                                    | het.jp - Microsoft Internet Ex<br>هتر که هترد که ۵ که ۲۰ که ۲۰ که  | plorer<br>∧JJ <sup>2</sup> (b)<br>jsJ(2,0) (c) (c) (c) (c)<br>iledmin<br>main menu<br>main menu<br>mplus-net.jp<br>¥07255<br>pOPZJD22E<br>jiLLIPOPZJD2E<br>jiLLIPOPZJD2E                          | <ul> <li>10,7-2,93</li> <li>10</li> <li>10</li></ul> |
| ComailAdmin nplus<br>フィル(E) 編集(E) ま<br>で、戻る・・・・・・・・・・・・・・・・・・・・・・・・・・・・・・・・・・・・                                                                                                    | het.jp - Microsoft Internet Ex<br>The base of the second second s | plorer<br>∧JJC⊕<br>StatLAD @ @ @ @ @ @ @ .<br>iladmin<br>main menu<br>nplus-net.jp<br>#(*)>==<br>POPTJDO2A<br>BTULIPOPTJDO2A<br>BTULIPOPTJDO2A<br>@nplus-net.jp<br>@nplus-net.jp<br>@nplus-net.jp | <ul> <li>10,4-2,51</li> <li>10</li> <li>10</li></ul> |
| CmailAdmin nplus<br>7/1ル(C) 編集(C) ま<br>○ 戻る・○ ~ ×<br>パドレス(C) 後 https://vm                                                                                                    | HeLjp - Microsoft Internet Ex<br>示 ② あ気に入り(④) ッールの<br>② ① ② ② ② 総 ☆ ☆ 1<br>asiN2 nigata-inet or, p/cgi-bin/qme<br>「mail administration<br>「Log Out<br>」                                                                                                    | plorer<br>∧Л.7(±)<br>SRICAD @ @ @ @ @ @                                                                                                    | <ul> <li>42,4-2,51</li> <li>2</li> <li>3</li> <li>3</li> <li>4</li> </ul>                                                                                                    |

3

# 2. メインメニュー画面の説明

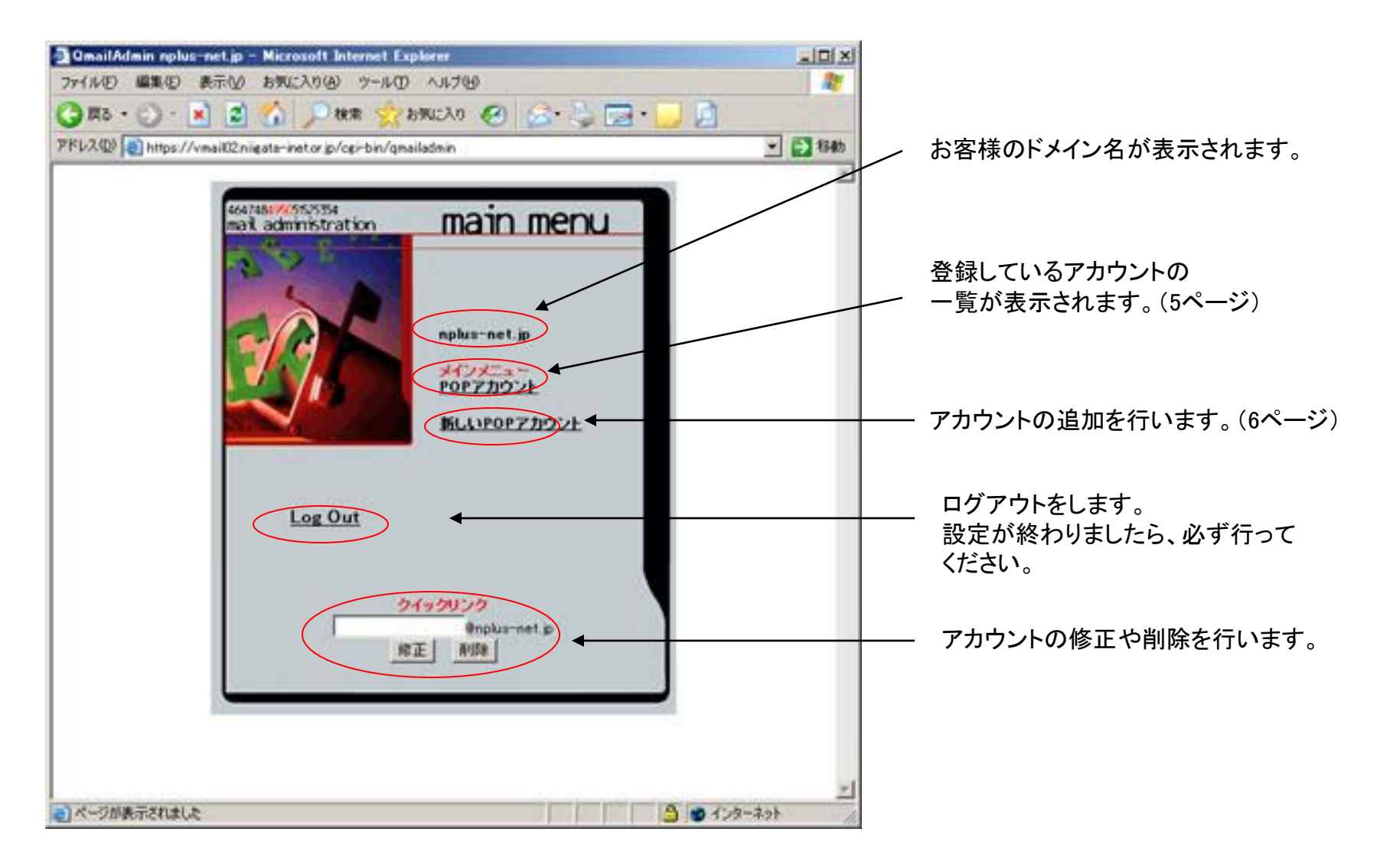

# 3. メールアカウントー覧画面の説明

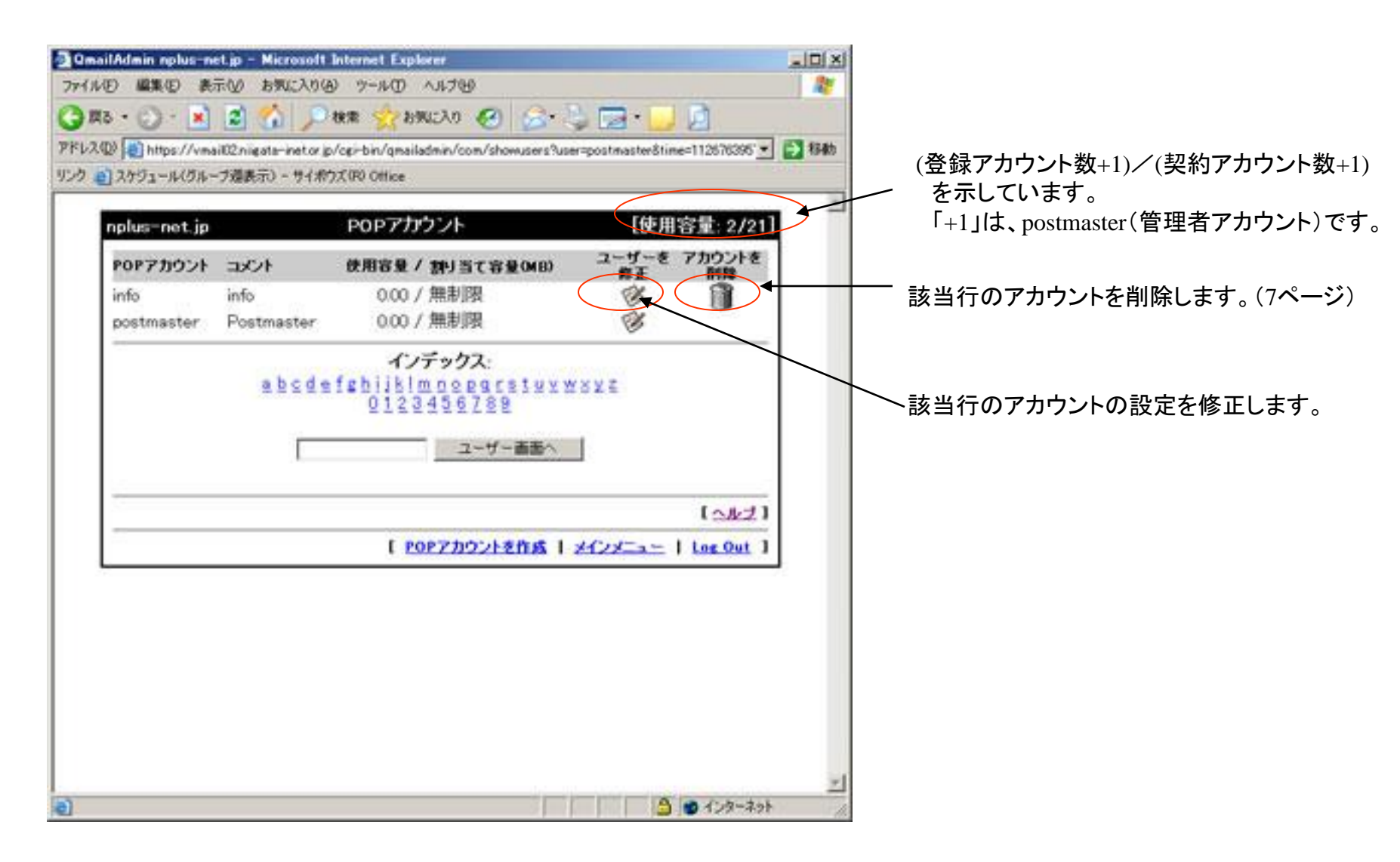

# 4. メールアカウント追加方法

メインメニュー画面の「新しいPOPアカウント」をクリックします。

「POPアカウント」欄に追加するメールアドレスの@の前までを 入力します。

「パスワード」欄と「パスワード(再入力)」欄に設定するパス ワードを入力します。

「コメント」欄は、任意で入力します。

「迷惑メール防止機能」のチェック欄は、メール安心パックオプ ションおよび迷惑メールフィルタオプションを利用されている お客様のみ適用されます。

無効にする:迷惑メールフィルタを行いません。

**迷惑メールフォルダに振り分ける**:迷惑メールは、ウェブメールで確認します。

件名に[SPAM]を挿入する:メールソフトのフィルタ機能を利用して、迷惑メールを振り分けます。

「追加」をクリックすると、完了画面が表示されます。

<設定するアカウントの文字についての注意> 使用可能文字数: 2~30文字 使用可能文字:半角小文字英数字・ドット(.) アンダーバー(\_)・ハイフン(-) ※先頭と最後には記号は使用できません。また、記号は連続して使 用できません。

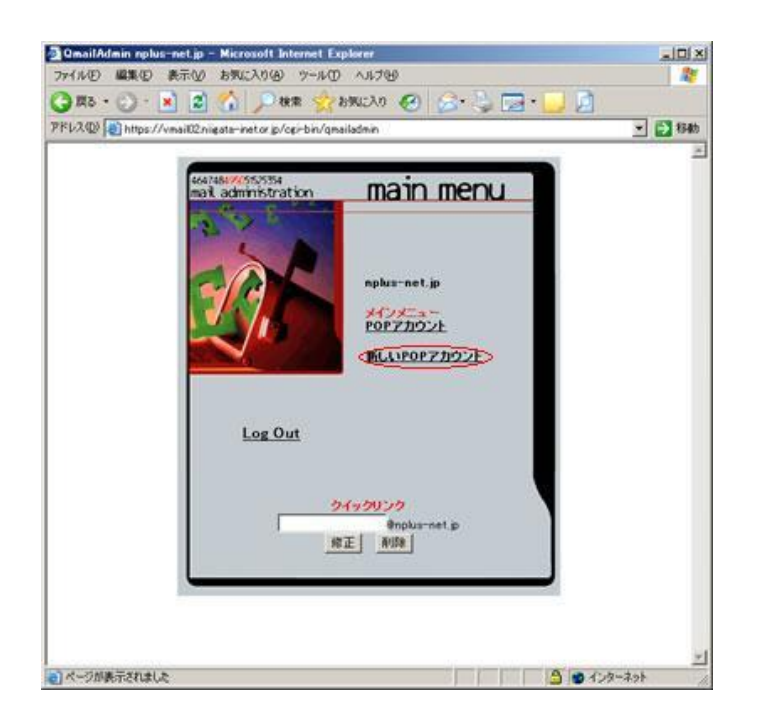

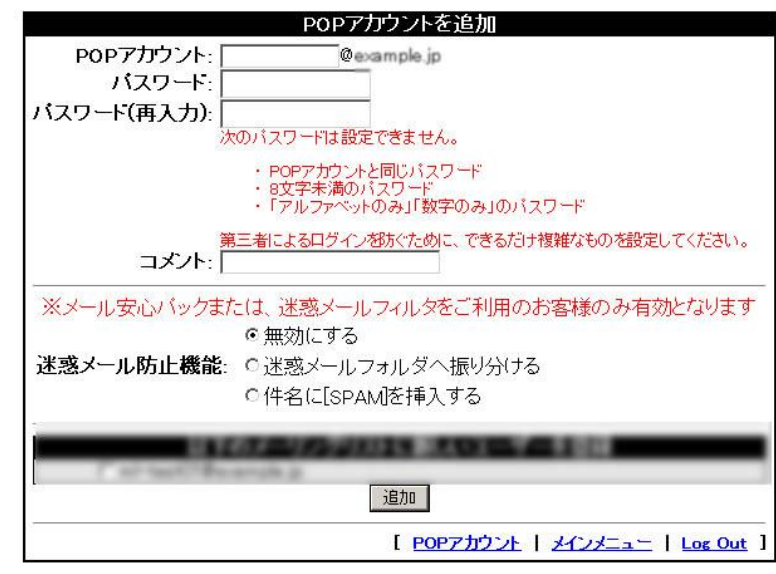

# 5. メールアカウント削除方法

メールアカウントー覧画面で、削除したアカウントの「ア カウントを削除」のアイコンをクリックします。

削除の確認画面が表示されます。 「削除を承認」をクリックすると、完了画面が表示されます。

| 100770001    | 100         | 使用容量 / 割引当て容量(MB) | コーザーを    | アカウントを        |
|--------------|-------------|-------------------|----------|---------------|
| nfo          | info        | 0.00 / 無則現        | ×        | 1             |
| naoter       | master      | 0.00/無限因          | S        |               |
| Constant and | - Sector de |                   | <i>w</i> |               |
| -            |             |                   |          | 108-11        |
|              |             | L POPULARA A      | area     | L Los Out 1   |
|              |             | 1 COLUMN TELLS 1  | Allond - | T LINE SOLL T |
|              |             |                   |          |               |

| 🔁 QmailAdmin nplus-net.jp - Microsoft Ir | ternet Explorer                                      |                       |
|------------------------------------------|------------------------------------------------------|-----------------------|
| ファイル(2) 編集(2) 表示(2) お気に入り(A)             | ツールの ヘルナモ                                            | 20                    |
| 🔾 🟠 🔊 - 💽 - 🔊 🖓 🗩                        | er 👷 enuzzo 🤣 😪 - 🛄                                  |                       |
| PKU2(Q) https://vmail02nigata-inet.or.p/ | ogi-bin/qmailadmin/com/deluser?user=postmaster&dom=r | plus-net.pšti 💌 🛃 🗱 🗱 |
|                                          |                                                      | 2                     |
| 7. #.                                    | た 刻除                                                 |                       |
| 1-9-                                     | 2 Hillink master@nplus=net.jp?                       |                       |
|                                          | 育時時生產認                                               |                       |
|                                          |                                                      |                       |
|                                          | I POPTHOLE   XYXEA-                                  | I Log Out 1           |
|                                          |                                                      |                       |
|                                          |                                                      |                       |
|                                          |                                                      |                       |
|                                          |                                                      |                       |
|                                          |                                                      |                       |
|                                          |                                                      |                       |
|                                          |                                                      |                       |
|                                          |                                                      |                       |
|                                          |                                                      |                       |
|                                          |                                                      |                       |
|                                          |                                                      |                       |
|                                          |                                                      |                       |
|                                          |                                                      |                       |
|                                          |                                                      |                       |
|                                          |                                                      | 1                     |
| ことになっていました                               |                                                      | 129-79t               |

#### 6. メール転送設定方法

メールアカウントー覧画面で、転送設定をしたいアカウントの「ユーザーを修正」のアイコンをクリックします。

「転送先メールアドレス」にチェックを入れ、転送先のメールアドレスを入力します。

転送先が複数の場合は、「,(カンマ)」で区切って入力して ください。

転送元のメールアドレスのコピーを残す場合は、「転送元 のメールアドレスのコピーを残す」にチェックを入れます。 さらに、迷惑メールを転送させたくない場合は、「迷惑メー ルの場合は転送を行わない」にチェックを入れます。 (「迷惑メールの場合は転送を行わない」のチェック欄は、 メール安心パックオプションおよび迷惑メールフィルタオ プションを利用されているお客様のみ適用されます。)

「ユーザーを修正」をクリックすると、反映されます。

|           | -          |                 | 3-9-8   | 720218      |
|-----------|------------|-----------------|---------|-------------|
| 100770021 | acre<br>a  | 使用容量/動力当て容量(MB) | RE      | ana<br>Ca   |
| nation    | master     | 0.00 / 10.000   | (CA)    |             |
| comester  | Postnaster | 0.00 / 無影切響     | 8       | 0           |
|           |            |                 |         | 108-11      |
|           |            | 1 10172021204 1 | AC/ACam | I Les Out 1 |
|           |            |                 |         |             |

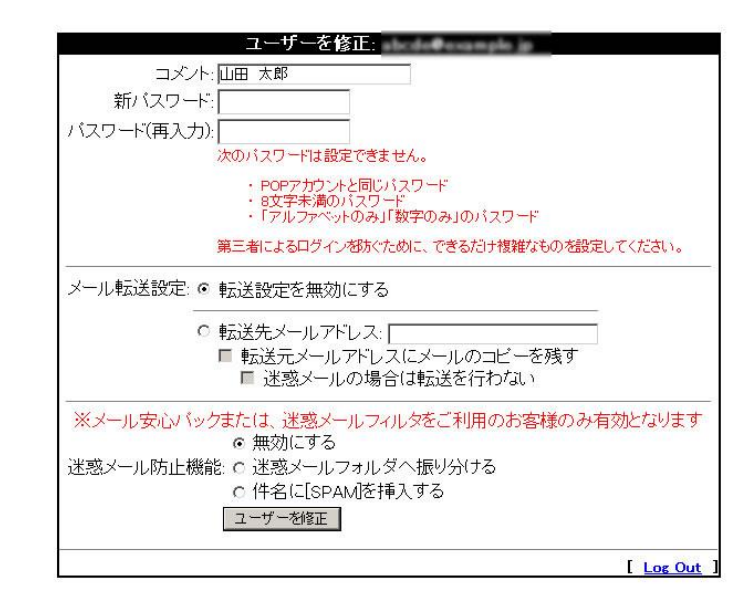

# 7. メールパスワード変更方法

メールアカウントー覧画面で、パスワードを変更したいアカウントの「ユーザーを修正」のアイコンをクリックします。

「パスワード」欄と「パスワード(再入力)」欄に設定するパ スワードを入力し、「ユーザー修正」をクリックすると、完了 画面が表示されます。

| 100770021   | 1000           | 使用容量/割引当て容量(MB)     | コーザーを | アカウントを      |
|-------------|----------------|---------------------|-------|-------------|
| fo<br>atter | info<br>master | 000/無形現<br>回線 / 000 | 8     | 1           |
| outmester   | Postnaster     | 0.00 / 無限回期         |       | 3           |
|             |                |                     |       | 10821       |
|             |                | 1 101720218041      |       | I Les Out 1 |

#### POPアカウントのパスワードを変更しました

| ユーザーを修正: example@example.jp                                                                    |
|------------------------------------------------------------------------------------------------|
| コメント: example                                                                                  |
| 新バスワード:                                                                                        |
| パスワード(再入力):                                                                                    |
| 次のバスワードは設定できません。                                                                               |
| <ul> <li>POPアカウントと同じバスワード</li> <li>8文字未満のバスワード</li> <li>「アルファベットのみ」「数字のみ」のバスワード</li> </ul>     |
| 第三者によるログイン材がために、できるだけ複雑なものを設定してください。                                                           |
|                                                                                                |
| <ul> <li>○ 転送先メールアドレス:</li> <li>■ 転送先メールアドレスにメールのコピーを残す</li> <li>■ 迷惑メールの場合は転送を行わない</li> </ul> |
| ※メール安心バックまたは、迷惑メールフィルタをご利用のお客様のみ有効となります<br>の 無効にする                                             |
| 迷惑メール防止機能: o 迷惑メールフォルダへ振り分ける                                                                   |
| <ul> <li>C 件名に[SPAM]を挿入する</li> </ul>                                                           |
| ユーザーを修正                                                                                        |
|                                                                                                |
| [ POPアカウント   メインメニュー   Log Out ]                                                               |

# 8. 補足説明

管理画面は、postmasterだけではなく、各ユーザもログ インすることができ、メール転送設定やメールパスワー ドの変更をすることができます。

「ユーザアカウント」欄に修正を行いたいアカウントを入 カします。

「ドメイン名」欄に、お客様のドメイン名を入力します。 「パスワード」欄には、設定したアカウントのパスワード を入力します。

右のようなユーザー修正画面が表示されます。 8、9ページの方法で、メール転送設定やメールパス ワードの変更をすることができます。

| 7ァイル(日) 編集(日) 身                                        | coll Internet Explorer<br>に示い お気に入りる ツールの ヘルプモ                                                                                                    | -19              |
|--------------------------------------------------------|----------------------------------------------------------------------------------------------------|------------------|
| ) Ma • 🕥 • 💌                                           | 🖸 🚮 🔎 ara: 👷 directio 🧑 😒 🕞 - 🛄 🗍                                                                                                    |                  |
| ドレス(D) lithus //ve                                     | ai02nigata-inet.orjp/cgi-bin/qmailadmin                                                                                                    | × 🛃 🕫            |
|                                                        |                                                                                                    |                  |
|                                                        | administration                                                                                                    |                  |
|                                                        |                                                                                                    |                  |
|                                                        | ▲ ユーザーアカウント 「                                                                                                    |                  |
|                                                        | FXT28                                                                                                    |                  |
|                                                        | 107-5                                                                                                    |                  |
|                                                        | Loen                                                                                                    |                  |
|                                                        |                                                                                                    |                  |
|                                                        | A A A A A A A A A A A A A A A A A A A                                                                                                    |                  |
|                                                        | 2.利用卡注                                                                                                    |                  |
|                                                        | <u>_199.2/2</u>                                                                                                    |                  |
|                                                        |                                                                                                    |                  |
|                                                        |                                                                                                    |                  |
|                                                        |                                                                                                    |                  |
|                                                        |                                                                                                    |                  |
|                                                        |                                                                                                    |                  |
|                                                        |                                                                                                    |                  |
|                                                        |                                                                                                    |                  |
|                                                        |                                                                                                    |                  |
| 「ページが表示されました                                           |                                                                                                    | ·9-201           |
| )ページが表示されました                                           |                                                                                                    | 19-291           |
| ] ページが表示されました                                          | ユーザーを修正:                                                                                                    | ·?-??            |
| ]≮-7#\$,72tutute<br>⊐⊥X                                | ユーザーを修正:<br>ント:山田 太郎                                                                                                    | 9-791            |
| ] <del>≮-7#€724は↓≥</del><br>コメ<br>新バスワ・                | ユーザーを修正:<br>ント: 山田 太郎<br>ード:                                                                                                    | -7-79F           |
| ♪<⊽#★示されました<br>コメ<br>新バスワード(再入                         | ユーザーを修正:<br>ノト: 山田 太郎<br>ード: []<br>カ): []                                                                                                    | 19-29t           |
| ] <del>≪-7#美元れました</del><br>コメ<br>新バスワード(再入             | ユーザーを修正:<br>ント: 山田 太郎<br>ード: □<br>カ): □<br>次のパスワードは設定できません。                                                                                              | 19-49t           |
| ] <del>&lt;-?#★テネれました</del><br>コメ<br>新バスワー<br>パスワード(再入 | ユーザーを修正:<br>ノト: 山田 太郎<br>ード: □<br>カ): □<br>次のパスワードは設定できません。<br>・ POPアガウントと同じパスワード                                                                        | 19-29k           |
| )メージボ奏示されました<br>コメ<br>新バスワード(再入                        | ユーザーを修正:<br>ノト: 山田 太郎<br>ード: □<br>カ): □<br>次のパスワードは設定できません。<br>・ POPアガウントと同じパスワード<br>・ S文字未満のパスワード<br>・ S文字未満のパスワード                                      | g-\$9F           |
| ★-ゔ#★テをれましき コメ、 新パスワード(再入)                             | ユーザーを修正:<br>ノト: 山田 太郎<br>ード: □□□<br>カ): □□<br>次のバスワードは設定できません。<br>・ POPアカウントと同じバスワード<br>・ 8文字未満のバスワード<br>・ 8文字未満のバスワード<br>第三者によるログインを防ぐために、できるたけ特徴なたの多紹定 | ターネット<br>レでください。 |

○ 転送先メールアドレス: □
 ■ 転送元メールアドレスにメールのコピーを残す
 ■ 迷惑メールの場合は転送を行わない
 ※メール安心パックまたは、迷惑メールフィルタをご利用のお客様のみ有効となります
 ● 無効にする
 ○ 無効にする
 ご 迷惑メールフォルダへ振り分ける
 ○ 件名に[SPAM]を挿入する
 ユーザーを修正